### **PROCÉDURE D'INSCRIPTION**

#### 1- Se rendre dans le catalogue de formations et vous identifiez

#### Regroupement des centres de la petite enfance 1- La Montérégie Accueil 🕤 Identifiez v e Catalogue. Catégories - Commence bientôt En vedette Populaires 🛱 Calendrier Q Critère de recherche Service de GA7FLLF Service de Remplacement Remplacement Montérégie CROQUICisis Montérégie Claudie Ger tie Ger rie-Eve Lapla GRATUIT \$25.00 \$146.40

### https://rcpem.vivadminsys.com/fr/catalog

#### 2 - Identification

- Si vous n'avez pas de profil, le créer **ATTENTION :** Si vous êtes membres du RCPEM n'oubliez pas de l'indiquer pour bénéficier des réductions de coûts.
- Si vous possédez un compte, inscrire votre courriel et le mot de passe utilisé lors de l'ouverture du compte.

|               |                                                                        | English                                      |
|---------------|------------------------------------------------------------------------|----------------------------------------------|
|               | Retourner au catalogue<br>Se connecter                                 | mesinscriptions.com - version 3.0 (29/01/15) |
|               | Courriel                                                               |                                              |
|               | Mot de passe                                                           |                                              |
|               | Se connecter                                                           |                                              |
| $\rightarrow$ | Créer votre compte ou réinitialiser votre mot de<br>passe, Cliquer ici |                                              |

Accueil JIdentifiez vous

#### **3-Acheter un cours**

| 111. | Regroup<br>descentres de la p<br>de la Mon | e m e n t<br>cole collarce<br>térrégie |                  |               |              | Sylvie Melsbach (Student) | Fin de session<br>English |
|------|--------------------------------------------|----------------------------------------|------------------|---------------|--------------|---------------------------|---------------------------|
|      | Accueil                                    | I Allez acheter un cours               | Mes inscriptions | \$ Mes achats | L Mon profil |                           |                           |
| Cor  | nnecté avec si                             | uccèr                                  |                  |               |              |                           |                           |
|      | Mes ii                                     | nscriptions                            |                  |               |              |                           |                           |

| MES INSCRIPTIONS constitue votre dossier personnel de cours                                                 |
|----------------------------------------------------------------------------------------------------|
| Selon la nature du cours, vous pouvez accéder à vos cours en ligne, vos diplômes ou vos résultats d'examen. |
| NOTE: Votre diplôme sera disponible suite à la réussite de votre examen.                                    |
|                                                                                                    |

#### ٩ Catégories - Commence bientôt En vedette Populaires 🚔 Calendrier Critère de recherche Les fondements d'une saine nentation en petite enfance & C mettre dans l'assiette Hubert, QC : Marie-Eve Laplante iffication des menus rt, QC : Claudie Gervais l'Plaisir (15 avril 2015) Service de Remplacement Montérégie Service de Remplacement Montérégie GA7ELLE CREQUIPlaisis r 0 Marie-Eve Laplante Claudie Gervais Claudie Gervais Claudie Gervais æ ce GRATUIT Er GRATUIT Én En classe \$30.00 \$122.00 En classe ntre 2 et 5 ans en milie. femilie ntres des Responsables de l'alimentation (RA) ert, QC : Claudie Gervais (23 avril 2015) GAZELLE 🤞 9 0 0 Michel Goyette Sylvie Melsbach Claudie Gervais Nathacha Massey

#### e Catalogue.

# 4- Ajouter le cours à votre **panier d'achat**

| NH ≥.<br>n t<br>nec<br>ý⊄                                                                                                    | Accueil Sylvie Melsbach (Student) | Mes inscriptions Fin de session                                                                                                    |
|----------------------------------------------------------------------------------------------------|-----------------------------------|----------------------------------------------------------------------------------------------------|
| Retourner au catalogue          Accompagner le jeune enfant dans ses mouvieu         St-Hubert, QC : Sylvie Melsbach (16 avril 20)         Statue \$244.00         S'insorire à ce cours         Réserver un groupe | ements sur l'espace de<br>5)      | ede FORMATION 2014-2015<br>AL: Municipal<br>AL: Municipal<br>Offiri aux enfants<br>MM<br>promements accueillants<br>PREMENT PROFESSIONNEL |
| Description                                                                                                    | Formateur                         |                                                                                                    |

5- Inscrire le nombre de **participants** désirés pour ce cours et poursuivre

| Regroup<br>des centres de la p<br>de la Mon | e m e n t<br>prite enfine<br>there give       |                                      |                             |                                                                                                    | <u>Sylvie Melsbac</u>    | ch (Student) Fin    |
|---------------------------------------------|-----------------------------------------------|--------------------------------------|-----------------------------|----------------------------------------------------------------------------------------------------|--------------------------|---------------------|
| Accueil                                     | , ∰ Allez acheter un cours                    | I Mes inscriptions                   | \$ Mes achats               | Mon profil                                                                                             |                          | ♥ Voir panier       |
| Votre<br>Etape<br>Placer                    | commande<br>E 1 ETAPE<br>votre commande       | 2 ETAPE 3<br>fier Vérifier la comman | ETAPE<br>de et payer Termir | E 4<br>ter la commande                                                                                 |                          |                     |
| Vous pouve                                  | ez désélectionner les articles at             | fin de les acheter plus tard.        |                             |                                                                                                    | -11+11                   | Prochaine étape     |
| 2                                           | 2092 - Accompagner le jei<br>jeu<br>En Classe | une enfant dans ses mouve            | ements sur l'espace de      | 16 avril 2015<br>à 23 avril 2015<br>09:00 AM → 04:00 PM<br>RCPEM<br>1854, Boul. Marie St-Hubert<br>2A9 | Nombre de participants : | \$244.0<br>X Enleve |
|                                             |                                               |                                      |                             |                                                                                                    |                          |                     |

À ce stade, si l'identification n'avait pas été faite on vous demandera de créer un profil ou de vous connecter ici

| Accueil 🛛 🛒 Al            | lez acheter un cours             | Mes inscriptions \$ Mes ach              | ats 🔔 Mon profil                | ,∰ Voir pani<br>m̂ Vider le p |
|---------------------------|----------------------------------|------------------------------------------|---------------------------------|-------------------------------|
| Votre co                  | mmande                           |                                          |                                 |                               |
| ETAPE 1<br>Placer votre c | ETAPE 2<br>commande S'identifier | ETAPE 3<br>Vérifier la commande et payer | ETAPE 4<br>Terminer la commande |                               |
| Êtes-vous                 |                                  |                                          |                                 |                               |
| Sylvie Melsbach           | ?                                |                                          |                                 |                               |
| alors clipper : 🔶         | Prochaine étape sinon, dé        | connectez-vous                           |                                 |                               |

6- Continuer pour **bien vérifier votre commande** et choisir **votre mode de paiement** Votre commande

| ETAPE 1 ETAPE 2 ETAPE 3 ETA<br>Placer votre commande S'identifier Verifier la commande et payer Terr        | JPE 4<br>niner la commande                                                                                               |
|----------------------------------------------------------------------------------------------------|----------------------------------------------------------------------------------------------------|
| Veuillez réviser votre commande<br>avant de procéder à votre paiement                                       |                                                                                                    |
| Votre commande est                                                                                          | Paiement en ligne                                                                                                    |
| Total des articles(1) \$244.00<br>(Rabais Partenaire \$48.80)<br>Sous Total                                 | Nous acceptons les cartes de credit VISA, MasterCard Payer ma commande                                                   |
| Sous-Intal         \$244.00           Taxes         \$36.54           Coût total         \$280.54           | Votre paiement en ligne sécurisé est traité par                                                                          |
| Saisir le code du coupon Appliquer                                                                          | Paiement par chèque                                                                                                    |
| Description de la commande                                                                                  | ATTENTION Veuillez vous assurer que l'adresse de facturation cl-dessous<br>est conforme.<br>Payer ma commande par chèque |
| St-Hubert, QC : Sylvie Melsbach (16 avril 2015) \$244.00<br>Vous désirez changer votre commande Cliquer ici | Revoir votre adresse de facturation Adresse                                                                              |

## 7- Assigner les cours à vous mêmes et/ou à vos employés

| Regroupement<br>desensedelpritectione<br>de la Montérégie                                         |                                                                                                    | Sylvie Meisbach (Student) Fin de                                                                          |
|---------------------------------------------------------------------------------------------------|----------------------------------------------------------------------------------------------------|----------------------------------------------------------------------------------------------------|
| Accueil 🗑 Allez acheter un cours 🔚                                                                | les inscriptions \$ Mes achats 2 Mon profil                                                                                           |                                                                                                    |
| Votre paiement en ligne est complété, vou                                                         | s recevrez un reçu par courriel. Imprimer votre dernier reçu de paleme                                                                | en                                                                                                    |
| Vous avez complété avec succès votre com                                                          | nande. Vous avez reçu une confirmation par courriel. Conservez ce do                                                                  | cument, il contient des informations importantes. Il                                                      |
| pourrait se trouver dans votre dossier de co                                                      | rriel indésirable.                                                                                                    |                                                                                                    |
| pourrait se trouver dans votre dossier de co                                                      | Maintenant por<br>vous devez assigner cha                                                                                             | ur compléter l'inscription,<br>aque participant au cours 争                                                |
| Cours en classe<br>2092 - Accompagner le jeun<br>enfant dans ses mouvement<br>sur l'espace de jeu | rriel indésirable.<br>Maintenant por<br>vous devez assigner cha<br>1 Code d'accès restant<br>» voir les demiers participants assignés | ur compléter l'inscription,<br>aque participant au cours<br>Massigner ce cours<br>Donner à un participant |

## 8- L'inscription est terminée

| Regroup<br>des centres de la<br>de la Mon | e m e n i<br>ette entance<br>térégie |                  |               |              | Sylvie Melsbach (Student) | Fin de session<br>English |
|-------------------------------------------|--------------------------------------|------------------|---------------|--------------|---------------------------|---------------------------|
| Accueil                                   | I Allez acheter un cours             | Mes inscriptions | \$ Mes achats | L Mon profil |                           |                           |
| Merci d'utiliser no                       | tre système d'inscription en lig     | ne.              |               |              |                           |                           |

### Mes inscriptions

| MES INSCRIPTIONS constitue votre dossier personnel de cours.<br>Selon la nature du cours, vous pouvez accéder à vos cours en ligne, vos diplômes ou vos résultats d'examen. |  |
|----------------------------------------------------------------------------------------------------|--|
| NOTE: Votre diplôme sera disponible suite à la réussite de votre examen.                                                                                                    |  |

#### Cours en classe

| Session                                                                                                    | Date       | Durée                    | Frais    | Statut     | Présent | Note | Diplôme |  |
|----------------------------------------------------------------------------------------------------|------------|--------------------------|----------|------------|---------|------|---------|--|
| 2092 - Accompagner le<br>jeune enfant dans ses<br>mouvements sur l'espace<br>de jeu<br>RCPEM<br>1854, Boul. Marie St-Hubert<br>QC J4T 2A9 | 2015-04-16 | 12:00h ( 09:00 - 16:00 ) | \$244.00 | En Attente | -       |      |         |  |

9 – Chaque employé recevra à son courriel un code étudiant qu'il pourra utiliser pour télécharger son attestation de participation

| Sylvie M va pouvoir accéder à son diplome en ligne en saisissant         | son code d'accès      |
|--------------------------------------------------------------------------|-----------------------|
| DONNER CE CODE A L'ETUDIAN                                               | T"                    |
| 61A59676B                                                                |                       |
| EXPIRAT                                                                  | ION: 2015-04-21       |
| Imprimer ces informations                                                |                       |
| Veue venez de finis d'accession les codes d'accès                        | Voir toutes les assig |
| pour ce cours, merci d'utiliser notre système<br>d'inscription en ligne. |                       |

10- Vous pouvez aller à mes achats pour **télécharger votre facture, vos confirmations et plus. Aucune facture ne vous sera envoyé par courriel ou par la poste.** 

| Regroup<br>des centres de la<br>de la Mou                                                                                                    | e m e n t<br>prite enfance<br>térégie |                                |               |                  |              |                      |      | <u>s</u> | ylvie Melsbac      | :h (Student)          | Fin de session<br>English |
|----------------------------------------------------------------------------------------------------|---------------------------------------|--------------------------------|---------------|------------------|--------------|----------------------|------|----------|--------------------|-----------------------|---------------------------|
| Accueil                                                                                                    | I Allez acheter un cours              | Mes inscriptions               | \$ Mes achats | L Mon p          | rofil        |                      |      |          |                    |                       |                           |
| Mes a                                                                                                    | chats                                 |                                |               |                  |              |                      |      |          |                    |                       |                           |
| MES ACHATS fourni la liste des articles que vous avez achetés pour vous ou vos employés.                                                                           |                                       |                                |               |                  |              |                      |      |          |                    |                       |                           |
| Cours en classe                                                                                                    |                                       |                                |               |                  |              |                      |      |          |                    |                       |                           |
| 2092 - Accompagner le jeune enfant dans ses mouvements sur l'espace de jeu 2015-04-16 09:00 16:00 (12:00) Emplacement RCPEM 1854, Boul. Marie St-Hubert QC J4T 2A9 |                                       |                                |               |                  |              |                      |      |          |                    |                       |                           |
| Commandé le<br>2015-03-31                                                                                                    | Code d'accès<br>400DC87AA             | Participant<br>Sylvie Melsbach |               | Prix<br>\$244.00 | Présent<br>- | Statut<br>En Attente | Note | Diplôme  | Facture<br>15-0431 | Notif<br>Confirmation | n                         |

mesinscriptions.com - version 3.0 (17/03/15)